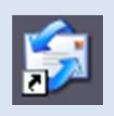

# <u>Outlook Express メール受信設定方法</u>

2013年6月版

判らない部分やお困りのことがありましたらお気軽にお電話下さい 株式会社ピーシー・ブレイン TEL:047-311-6677 FAX:047-311-6678 fujii@pcbrain.co.jp

## (1)メールソフトを起動します

普段メールの受信をされるときにお使いのアイコンが左の「Outlook Express」であることをご確認下さい。

(異なる場合は該当する別のマニュアルをご参照ください)

ダブルクリックでメールソフトを起動します。

| (2)メールアカウン                                                 | トの設定変更画面を開きます                                                                                           | -                            |
|------------------------------------------------------------|----------------------------------------------------------------------------------------------------|------------------------------|
| 😭 ローカル フォルダ - Outlook Express                              | ツール(T) メッセー・(M) ヘルプ(H)                                                                                  | Outlook Express が起動します。      |
|                                                            | 送受信(S)<br>すべて同期(2)<br>送                                                                                 | 上部の「ツール」をクリックし「アカウント」を選択します。 |
| ESET NOD32 Antivirus                                       | <b>アドレス帳(<u>B</u>)</b> Ctrl+Shift+B<br>送信者をアドレス帳(C追加する( <u>D</u> )                                      |                              |
| 🧇 ローカル フォルダ                                                | メッセージ ルール(B)                                                                                            |                              |
| フォルダ ×<br>③ Outlook Express<br>□ ⑦ □ーカルフォルダ<br>◎ 受信トレイ (1) | Windows Messenger         P           日 770月 ジラコー 4月2(0)         P           アカウント(A)         オブション(Q)  |                              |
|                                                            | フォルダ         未開封           (ご受信トレイ)         1           (ご送信トレイ)         0           (ご送信)とイー         0 |                              |

# (3)メールアカウント設定の追加

アカウントの一覧画面で右側の「追加」ボタンをクリックし「メール」を選択します。

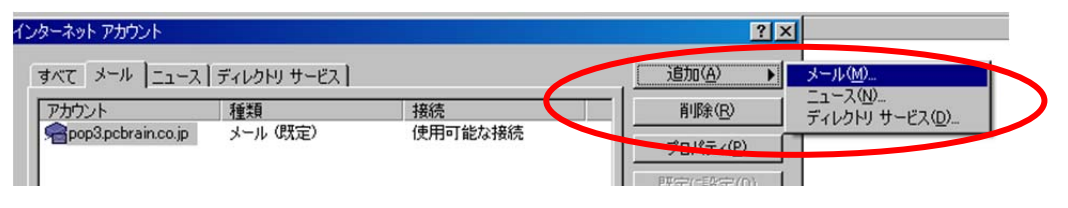

### (4)自分の電子メールアカウントを追加する

メールアカウント設定画面が表示されます。

表示名の欄に相手先に表示されるご自身のお名前を入力し、「次へ」ボタンを押してください。

| 名前                                  | *                        |
|-------------------------------------|--------------------------|
| 電子メールを送信するときに、名前が [送信者] の:<br>ください。 | フィールドに表示されます。表示する名前を入力して |
|                                     |                          |

# (5)メールアドレスの入力

#### メールアドレスを入力し、「次へ」ボタンをクリックしてください。

| ターネット接続ウィザード                    |              |
|---------------------------------|--------------|
| インターネット電子メール アドレス               | ×            |
| 電子メールのアドレスは、ほかのユーザーがあなたに電子メールを述 | き信するために使います。 |
|                                 |              |
|                                 | <u></u>      |

# (6)サーバー名を入力

お手元の「ユーザーサポート情報」「メールアカウントー覧」に記載されている内容を元に、「**受信メールサーバー/送信メ** <u>ールサーバー」</u>それぞれの内容を入力し、「次へ」ボタンをクリックします。

| 信メール サーバーの種類(5)                                   | POP3          |  |
|---------------------------------------------------|---------------|--|
| ゴ言メール (POP3、IMAP または HTTP)                        | ν-/šΦ:        |  |
| MTP サーバーは 電子メールを送信すると                             | きに使用するサーバーです。 |  |
| :信メール (SMTP) サーバー( <u>©</u> ):<br>xx.xxx.xxxx.xxx |               |  |

# (7)アカウント情報を入力

アカウント名にメールアドレスの「@の前の文字列」、メールアカウントのパスワードを入力し、「次へ」ボタンを押します。 「セキュリティで保護されたパスワード認証を使用する」にはチェックを入れないでください。

| シターネット接続ウィザード                                            |                                                                                 | ×  |
|----------------------------------------------------------|---------------------------------------------------------------------------------|----|
| インターネット メール ログオン                                         |                                                                                 | ×  |
| インターネット サービス プロバイタ                                       | から提供されたアカウント名およびパスワードを入力してください。                                                 |    |
| アカウント名(A):                                               | test                                                                            |    |
| バスワード( <u>P</u> ):                                       | ****                                                                            |    |
|                                                          | ▶ パスワードを保存する(W)                                                                 |    |
| メール アカウントにアクセスするとき<br>ード認証 (SPA) を必要としている<br>をオンにしてください。 | こ、インターネットサービス プロバイダがセキュリティで「呆護されたパスワ<br>場合は [セキュリティで「保護されたパスワード記録証 (SPA) を使用する] |    |
| □ セキュリティで保護されたパスワ                                        | ー Fi認証 (SPA) を使用する(S)                                                           |    |
|                                                          |                                                                                 |    |
|                                                          | 〈 戻る(B) 〉 次へ(N) > キャン                                                           | セル |

# (8)完了画面

一旦「完了」をクリックしてメール設定を完了させてください。

#### (9)メールアカウントの詳細設定

アカウントの一覧画面に戻りますので、今作成したアカウントを選択し、右側の「プロパティ」をクリックします。

| インターネット アカウント                                                         |                          |                          | ? ×                                                                                                    |
|-----------------------------------------------------------------------|--------------------------|--------------------------|----------------------------------------------------------------------------------------------------|
| すべて メール ニュ                                                            | ース   ディレクトリ サービス         |                          | 追加( <u>A</u> ) ▶                                                                                                    |
| アカウント<br>CIEI Jpop3.pcbran<br>デーズXXXXXXXXXXXXXXXXXXXXXXXXXXXXXXXXXXXX | 種類<br>co メール (既定)<br>メール | 接続<br>使用可能な接続<br>使用可能な接続 | <ul> <li>         ドル(P)         <ul> <li>プロパティ(P)</li> <li>             沢完(に設定位)             </li> <li>             インポート(D)         </li> </ul> </li> </ul> |
|                                                                       |                          |                          | 順番の設定(3)                                                                                                    |
|                                                                       |                          |                          | 閉じる                                                                                                    |

#### (10)送信メールサーバーの認証

| 😪 xxx.xxx.xxx ወንወパティ      |                     | ? ×            |
|---------------------------|---------------------|----------------|
| 全般 サーバー 接続 セ              | キュリティ   詳細設定        |                |
| サーバー情報版                   |                     |                |
| 受信メール サーバーの種業             | 頁( <u>M</u> ): POP3 |                |
| 受信メール (POP3)(D):          | xxx.xxx.xxx.xxx     |                |
| 送信メール (SMTP)( <u>U</u> ): | xxx.xxx.xxx.xxx     |                |
| 受信メール サーバー ―              |                     |                |
| アカウント名(①):                | test                |                |
| バスワード( <u>P</u> ):        | ****                |                |
|                           | ▶ パスワードを保存する(₩)     |                |
| してキュリティビは未設されば            | たバスワート記録社でロクオンする(型) |                |
|                           |                     |                |
| ▶ とのサーハーは記念まか。            |                     | <u> </u>       |
|                           |                     |                |
|                           |                     |                |
|                           | OK キャンセル 適用         | fl( <u>A</u> ) |

## (11)サーバーの詳細設定

「詳細設定」のタブをクリックし、「送信メール(SMTP)」のポート番号を「25」から「587」に変更してください。

#### その後 OK ボタンを押します。

| 😤 xxx.xxx.xxx ወ/ ০/ ৮/ ৮              |
|---------------------------------------|
| 全般 サーバー 接続 セキュレティ 詳細設定                |
| サーバーのボート番号                            |
| 送信メール (SMTP)(Q): 587    既定値を使用(U)     |
| □ このサーバーはセキュリティで「保護された接続 (SSL) が必要(Q) |
| 受信メール (POP3) (D: 110                  |
| □ このサーバーはセキュリティで(保護された接続(SSL)が必要(C)   |
| サーバーのタイムアウト                           |
| 短い 一 長い 1分                            |
| 送信                                    |
| □ 次のサイズよりメッセージが大きい場合は分割する(B)          |
| 60 — KB                               |
| 配信                                    |
| □ サーバーにメッセージのコピーを置く(1)                |
| □ サーバーから削除する(R) 5 Ξ 日後                |
| □ 閉門余済みアイテム]を空にしたら、サーバーから削除(M)        |
|                                       |
| OK キャンセル 適用(A)                        |

#### (12)設定完了

「閉じる」でインターネットアカウントの画面を閉じてメールの設定は完了です。

以上でメールソフトの設定は完了です。